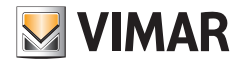

User manual

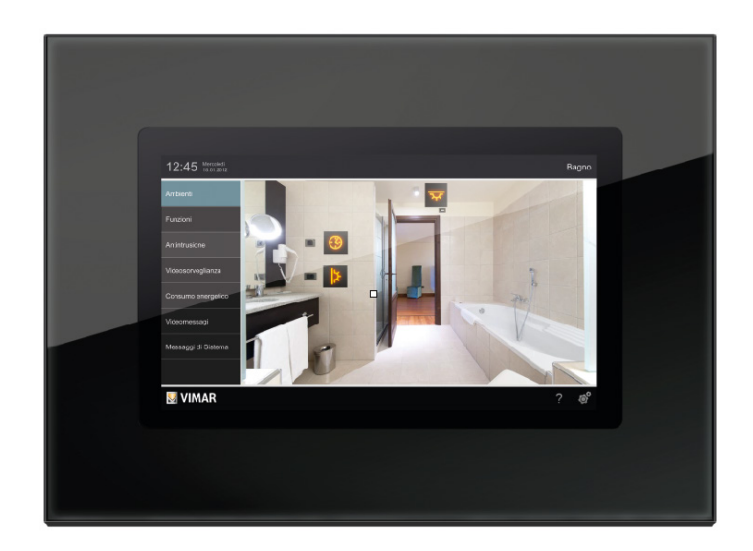

Eikon Evo 21553.2 Multimedia video touch screen 10" IP.

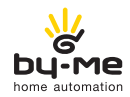

HOME AUTOMATION

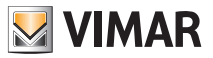

#### DISCLAIMER

Use of this device by any user, consumer or professional presupposes conscious acknowledgement and full acceptance of this Disclaimer.

It remains understood that use of the device is to be considered as acceptance of the contents of this Disclaimer, it nevertheless being understood that VIMAR shall at any time be able to completely or partially change and/or update this device, or the conditions of its use.

#### 1. Ownership of the device, content rights, limitations and prohibitions on use, Copyright.

The copyright on the device is owned by VIMAR S.p.A. Viale Vicenza 14, Marostica (VI).

The trademarks and distinctive marks published on the device are the property of VIMAR S.p.A., or of third parties and, in any case, access to the device does not give the right to use such trademarks and distinctive marks without the written authorization of their respective owners.

Any registered trademark, service mark, collective mark, design right, image right, privacy right or similar rights, mentioned or used in the device, are the property of their legitimate owners.

All the material available through this device is protected by the rights of intellectual property, in conformity with the current regulations on the protection of the applicable copyright.

Access to the device does not provide any right to take possession of it, nor copy, change, distribute or re-publish any part of the information it contains in any form or with any instrument, without the express written authorization of VIMAR S.p.A. and / or of the third party owner of the relevant rights for its use and/ or reproduction.

#### 2. Exemption from responsibility.

VIMAR S.p.A.:

 shall not be held responsible for consequences that may be caused to Users or third parties by possible malfunctioning of the device and for any damage of any nature that Users may meet with, including any failures, malfunctioning, breaks in the availability or operation of the device and/or its functions;

• by way of example and not peremptorily VIMAR S.p.A. shall moreover not be held responsible for any loss of earnings caused by using the information contained in the device, loss of data or work stoppages deriving directly or indirectly from use of the device;

The user acknowledges VIMAR S.p.A. the right to stop the supply at any moment, whether temporarily or definitively, completely or partially, of some applications equipping the device owned by third parties (Web Radio), relieving it from all responsibility.

VIMAR shall not be held responsible for the lawfulness, truthfulness or exactness or accuracy of the information provided by the applications equipping the device and owned by third parties.

The above limitations /exclusions of responsibility do not have the purpose of limiting / excluding the responsibility of the Company in cases in which it cannot be excluded or limited in accordance with the applicable national law.

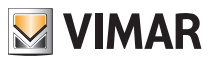

#### 3. Privacy.

For whatever is not contemplated, any treatment and/or filing (unless in an "aggregate" form and for "statistical purposes") of the data passing through the software platform, VIMAR S.p.A. with the application of every precaution as required by Italian Legislative Decree D.lgs no. 196/2003 will receive and receives express authorization to treat it in any way, within the limits of that which is strictly necessary for the purposes of performing the described services.

The software platform collects some service information from the device that is necessary for providing the services concerning the registered devices, the version of the application and of the services it provides, as well as signals for checking correct access and operation of said services. The above information is all necessary and functional in order to enable correctly performing the functions of remote control of the applications and devices supported by the platform.

It is therefore necessary to grant specific approval and authorization for each above-mentioned treatment, within the limits of that which is strictly necessary for providing the associated service.

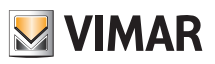

## **Table of Contents**

| 1. Description           1.1 Main characteristics                                                                                                    | <b> 5</b> |
|----------------------------------------------------------------------------------------------------|-----------|
| 2. Main menu<br>2.1 Notices<br>2.2 Context menu                                                                                                    |           |
| 3. Settings                                                                                                    |           |
| 4. Using files from removable media                                                                                                    |           |
| 5. Home automation system                                                                                                    |           |
| <ul><li>6. Video door entry unit</li><li>6.1 Video door entry unit with no active calls</li><li>6.2 Video door entry unit with call in progress</li></ul> |           |
| 7. Video cameras<br>7.1 Viewing the video camera list<br>7.2 Cyclical viewing of video cameras                                                            |           |
| 8. Blackboard                                                                                                    | 32        |
| 9. Photo/Video                                                                                                    | 36        |
| 10. Web Radio                                                                                                    | 37        |
| 11. Music                                                                                                    | 39        |
| 12. Weather                                                                                                    | 41        |
| 13. Feed Reader                                                                                                    | 44        |
| 14. Calcolatrice                                                                                                    | 46        |
| 15. Calendar                                                                                                    | 47        |
| 16. Cleaning the multimedia video touch screen                                                                                                    | 47        |
| 17. Compliance with regulations                                                                                                    | 47        |

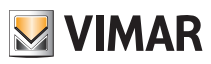

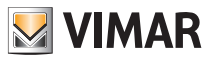

## Description

### 1. DESCRIPTION

In a By-me automation system in which the web server is installed, the multimedia video touch screen enables complete control of lights, roller shutters, HVAC, speaker system, scenarios, event programs, load control, power consumption management (Energy Guard) and intrusion detection alarm system. The multimedia video touch screen can moreover be used as a video door entry unit and it manages all the functions of the Due Fili (Two Wire) video door entry system (displays images from panel and from video cameras, voice communication with speech unit, audio door entry units and call buttons, opening electrical lock, etc.). The device also lets you access certain information over the Internet via dedicated applications (weather forecasts, news, RSS feed readers, web radio), view video or photographs, listen to music (mp3 files), write notes and link them to an acoustic alarm signal (date and time) and create text or graphic notes with real drawings thanks to the "blackboard" function.

CAUTION: For the flush-mounted controls only (art. 01480, 01481, 01482, 01485, 01486 and 01487), the function of pressing the button briefly or holding it down dynamically change the behaviour of the timer actuator (from monostable timed to bistable or vice versa) configured in the same group.

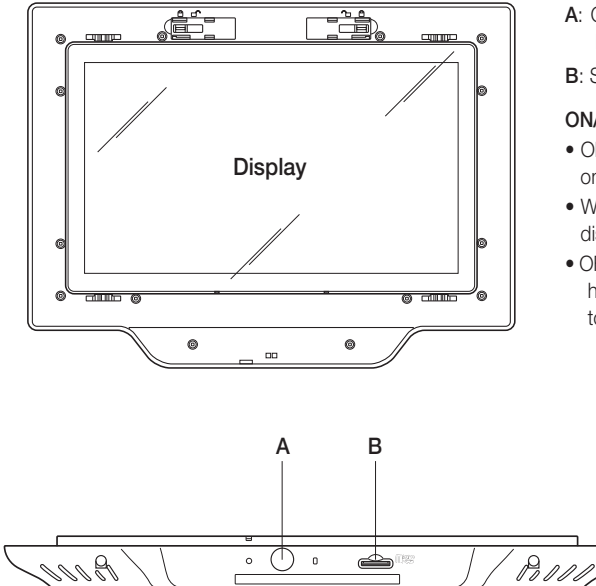

#### 1.1 Main characteristics.

- A: ON/OFF and context menu display pushbutton
- B: SDHC card housing

#### ON/OFF button:

- ON: with the device switched off, press once to turn on the video touch screen.
- With the device switched on, press once to display the context menu.
- OFF: with the device switched on, press and hold for approximately 8 s until the video touch screen displays the off icon.

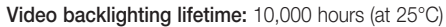

The lifetime is defined as the estimated time for the brightness to fall to 50% of the initial value.

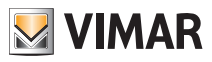

### 2. MAIN MENU

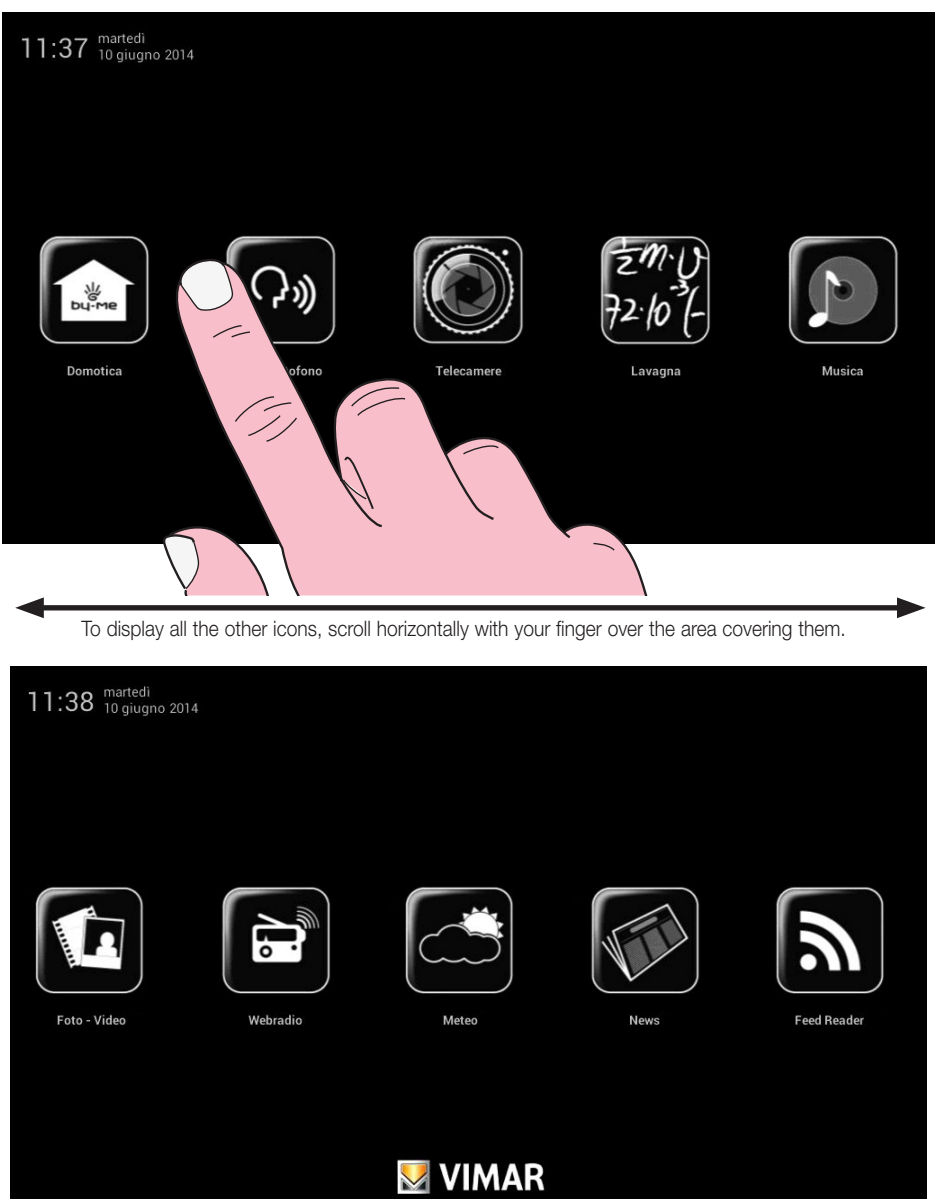

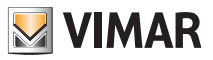

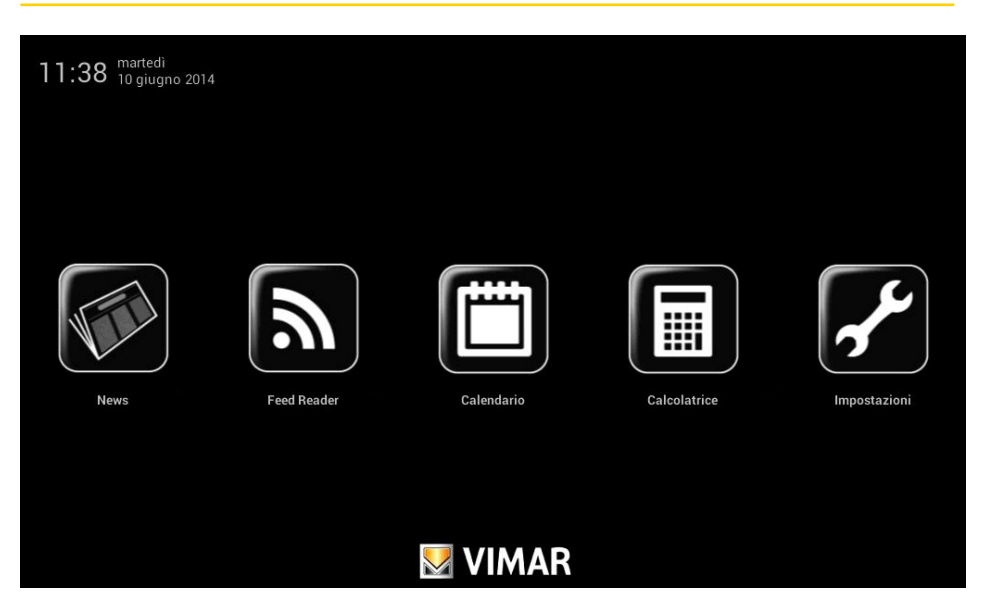

#### 2.1 Notices.

In case of special settings or events (for example video door entry call, alarm silencing, etc.) the multimedia video touch screen will display the following warnings:

- : User away or advanced video door entry answering machine function activated : Ringtone off
- : "Door open" indicator
- : SD card not inserted
- 📑 : SD card inserted 51-75%
- ! SD card inserted 76-100%
- ! : No available space on SD Card. Call save function disabled
  - Indicator for "lost call" (video door entry system) and "new note" (blackboard)

At the bottom of the touch screen multimedia video device are three RGB LEDs which light up to provide a further indication of missed calls and new notes written on the blackboard.

Depending on the notification, the message will be as follows:

- 1 red flash every 5 s for a call recorded on the answering machine;
- 1 yellow flash every 5 s for a new note added to the blackboard.

The LEDs remain off if there are no notifications.

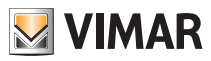

### 2.2 Context menu

When accessing each of the menus contained in the main one, it is possible to view a context menu used to carry out some quick operations for managing the multimedia video touch screen.

The context menu is displayed by pressing the ON/OFF button once (button B illustrated one page 5).

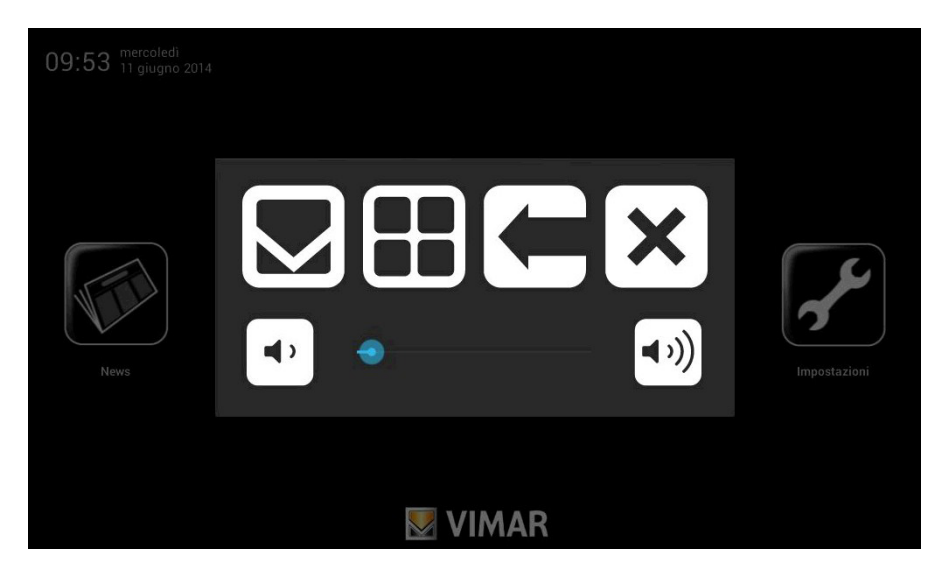

More specifically:

- Tapping State Main menu sending the current application, when applicable, to the back.

- Touching eisplays the options relating to the current menu (tool bars, etc.).

- Tapping

takes you back and closes the current application.

- Touching 🗙 closes the context menu

- Touching the cursor of the scroll bar (moving it to the left or right) increases/decreases the volume of the audio outputs (the level is highlighted by the illumination of the bar).

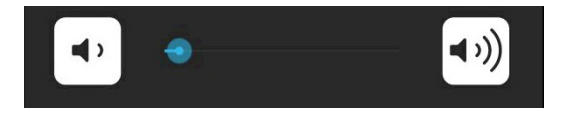

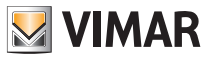

As illustrated on page 4, from the main menu you access all the management menus of the multimedia video touch screen relating both to its own functions and to those of the home automation system to monitor.

The following chapters describe all the main screens of these menus; note that on touching the 🚺 VIMAR icon you always go back to view the main menu.

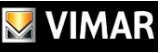

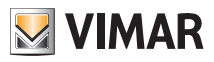

### 3. SETTINGS

From the main menu, touching the

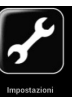

icon takes you to the Settings menu.

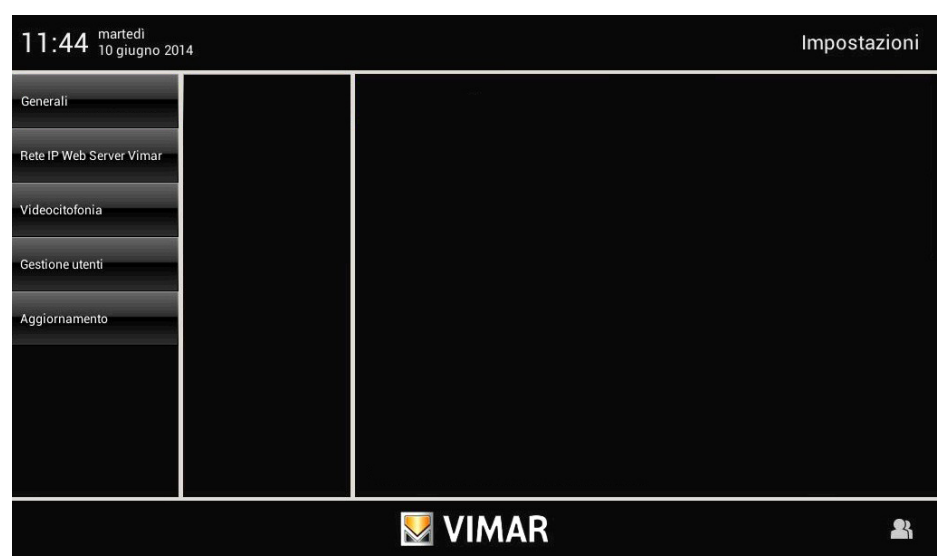

### 3.1 General.

Touching the General

icon displays the following options:

- System info;
- Date and Time;
- Language and Unit of Measurement;
- Energy Saving.

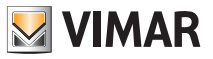

#### · System info

Touching the **System Info** icon displays the software release and the main features of the multimedia video touch screen.

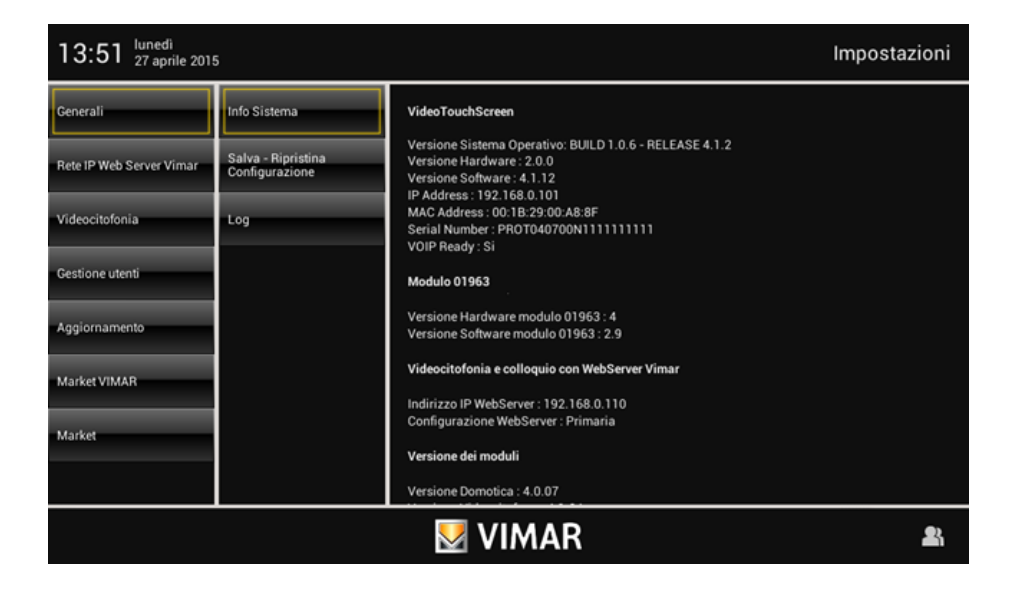

#### • Date and Time

By touching the Date and Time

icon it is possible to adjust the time and date displayed.

By touching the relevant icons it will be possible to select Automatic or Manual mode, viewing the time in AM/PM or 24h mode, the time zone and set the current date.

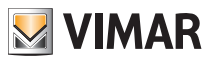

#### Automatic:

| 11:45 <sup>martedì</sup><br>10 giugno 20 | 14                       |                               | Impostazioni |
|------------------------------------------|--------------------------|-------------------------------|--------------|
| Generali                                 | Info Sistema             | Automatica                    | Manuale      |
| Rete IP Web Server Vimar                 | Data e Ora               |                               |              |
| Videocitofonia                           | Lingua e unità di misura | AM/PM                         |              |
| Gestione utenti                          | Risparmio Energetico     | 24h                           |              |
| Aggiornamento                            | Audio                    | Fuso orario (GMT+1:00) Europe | /Rome        |
|                                          |                          | VIMAR                         | 21           |

### Manual:

| 11:45 <sup>martedi</sup> Impostazioni |                          |            |              |             |    |
|---------------------------------------|--------------------------|------------|--------------|-------------|----|
| Generali                              | Info Sistema             | Automatica |              | Manuale     |    |
| Rete IP Web Server Vimar              | Data e Ora               |            |              |             |    |
| Videocitofonia                        | Lingua e unità di misura | AM/PM      | 10/06/2      | 014 11:45   |    |
| Gestione utenti                       | Risparmio Energetico     | 24h        | imposta data | imposta ora |    |
| Aggiornamento                         | Audio                    |            |              |             |    |
|                                       |                          |            |              |             |    |
|                                       |                          |            |              |             |    |
|                                       |                          |            |              |             |    |
|                                       |                          | 💹 VIMAR    |              |             | 27 |

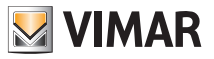

#### • Language and Unit of Measurement

By touching the Language and Unit of Measurement icon it is possible to select the language in which all the words will be displayed and the unit of measurement with which the multimedia video touch screen will display the temperature of the various system environments.

Touch the drop-down menu on "Language" and select the desired one.

Touch the icon corresponding to the unit of measurement for the temperature in °C or °F; the set unit of measurement will then be used in the Weather application.

| 11:46 <sup>martedi</sup><br>10 giugno 20 | 14                       |                   | Impostazioni |  |
|------------------------------------------|--------------------------|-------------------|--------------|--|
| Generali                                 | Info Sistema             | Lingue italiano 🔻 |              |  |
| Rete IP Web Server Vimar                 | Data e Ora               |                   |              |  |
| Videocitofonia                           | Lingua e unità di misura | ;c                | ۴            |  |
| Gestione utenti                          | Risparmio Energetico     |                   |              |  |
| Aggiornamento                            | Audio                    |                   |              |  |
|                                          |                          |                   |              |  |
|                                          |                          |                   |              |  |
|                                          |                          |                   |              |  |
| VIMAR 🚨                                  |                          |                   |              |  |

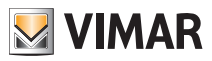

#### • Energy Saving

Touching the **Risparmio Enrgetico** icon takes you to the screen for setting the notifications, screen saver and brightness settings for the multimedia video touch screen.

| 11:53 <sup>martedi</sup><br>10 giugno 20 | 14                       |                             | Impostazioni |
|------------------------------------------|--------------------------|-----------------------------|--------------|
| Generali                                 | Info Sistema             | Notifiche LED               |              |
| Rete IP Web Server Vimar                 | Data e Ora               |                             |              |
| Videocitofonia                           | Lingua e unità di misura | Screen Saver                | 1 Min 👻      |
| Gestione utenti                          | Risparmio Energetico     | Slide Show Movie Data e Ora |              |
| Aggiornamento                            | Audio                    |                             |              |
|                                          |                          | Timer spegnimento monitor   | 2 Min        |
|                                          |                          | Luminosità Schermo          |              |
|                                          |                          |                             |              |
| VIMAR 🔹                                  |                          |                             |              |

By tapping the dedicated icons you can activate switching off the display and the screen saver, setting its type and its time out.

- enables selecting a picture folder on the SD card;
- enables selecting a video on the SD card;
- enables viewing the current day, date and time.

The drop-down menu is used to set the time-out at the end of which the screen saver will be started.

The drop-down menu alongside the "monitor switch-off timer" icon is used to set the time-out at the end of which the display will switch off.

In order to ensure a long life of the display with the highest performance, the values assigned in the settings for the Screensaver and Monitor power-off times are always maintained even when viewing streaming video from a camera. The only exception is implemented for active video entryphone communications.

The screen also has two controls for adjusting the brightness of the display during normal use and in screen saver status.

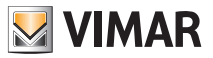

#### 3.2 Vimar Web Server IP network

This menu is used to carry out all the operations of configuring the IP network and the Vimar Web Server. These operations are solely for the installer.

#### 3.3 Video door entry system.

This menu is used to carry out all the configuration operations of the multimedia video touch screen for managing the video door entry system. These operations are solely for the installer.

The user can set different ringtones according to the type of call so as to identify it based on the associated acoustic signal.

Touching the **Ringtones** icon and subsequently the **Video Intercom** icon brings up the screen that enables setting the ringtone to associate with the types of call.

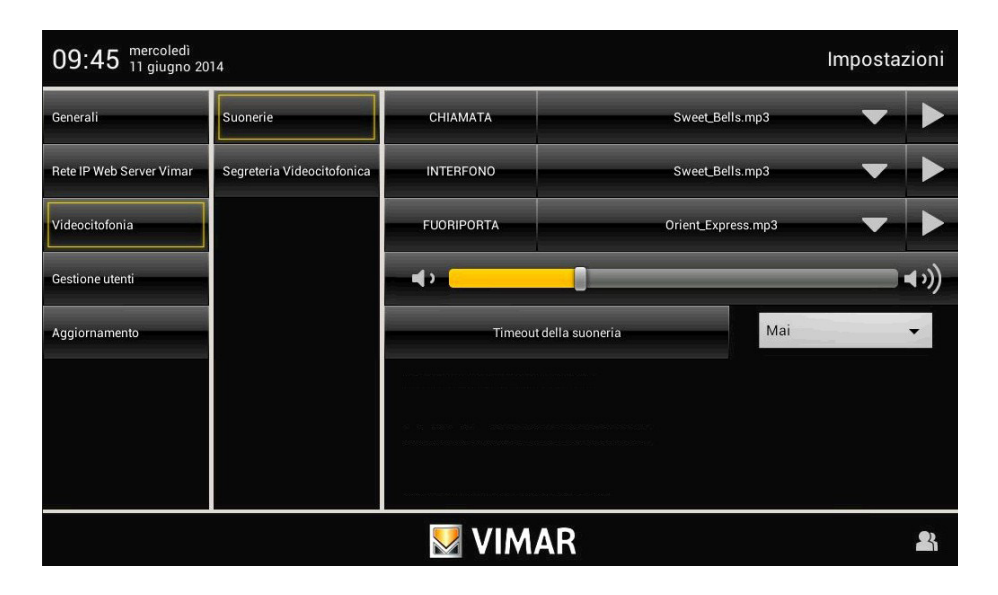

Touching the

icon on the ringtone to set, opens a menu with a list of available ringtones.

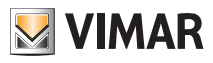

| 09:55 mercoledi<br>11 giugno 20 | )14     | Seleziona s              | orgente |         | Impostazioni |
|---------------------------------|---------|--------------------------|---------|---------|--------------|
| Generali                        | Suoner  | /mnt/ext_sd              |         |         |              |
| Rete IP Web Server Vimar        | Segrete | Indietro                 | Ok      | Annulla |              |
| Videocitofonia                  |         | LOST.DIR/                |         |         |              |
| Gestione utenti                 |         | .android_secure/         |         |         |              |
| Aggiornamento                   |         | system_log.txt           |         |         |              |
|                                 |         | boot_log.txt             |         |         |              |
|                                 |         | video_entryphone_log.txt |         |         |              |
|                                 | _       | Android/                 | 🖲 VIMAR |         | 2            |

Touching:

- takes you to the audio folder that may be on the SD card or on the USB stick to link mp3 files to each type of call;

- stops the selection;

- Confirm confirms the settings made.

To adjust the volume of all the ringtones, touch the cursor of the scroll bar and move it to the left or to the right according to the desired level (this level is highlighted by the illumination of the bar).

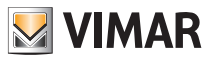

#### Video door entry system answering machine.

This option is used to define the timeout after which the unanswered call is considered "missed" and the caller's video, recorded in the first 10 seconds after pressing the doorbell, is saved. At the same time the notification is displayed in the Main menu and, if enabled, the LED notification is also activated when there are one or more missed calls.

• In the main window touch the Videocitofonia icon and then the Apriporta icon.

| 14:25 <sup>martedi</sup> Impostazioni |                            |                              |                                 |  |
|---------------------------------------|----------------------------|------------------------------|---------------------------------|--|
| Generali                              | Installazione              | ON                           | OFF                             |  |
| Rete IP Web Server Vimar              | Suonerle                   | Salva su SDHC                |                                 |  |
| Videocitofonia                        | Funzioni accessorie        | _                            |                                 |  |
| Gestione utenti                       | VOIP                       | Tempo di risposta 0 mi       | n ▼ 15 sec ▼                    |  |
| Aggiornamento                         | Telecamere                 |                              |                                 |  |
| Market VIMAR                          | Interfono                  | Supporto SDHC - Occupati: 46 | 9/7572 Mb - ( Liberi: 7102 Mb ) |  |
| Market                                | Apriporta                  | Messaggio vocale:            |                                 |  |
|                                       | Segreteria Videocitofonica |                              | ▶ 00:20                         |  |
| VIMAR 🔒                               |                            |                              |                                 |  |

Set the answer time by entering a value in the shown range.

Saving missed calls is managed as follows:

- If the device has an SD card with free space, the calls are saved in sequence with a numerical limit set only by the available space on the SD Card (consider that every missed call occupies approximately 5 MB of memory);
- If no SD card is inserted in the device, only the last missed call will always be saved in the local memory and will overwrite the previous one.

#### · Advanced video door entry system answering machine

The setup screen of the video door entry answering machine also features controls for recording a voice message to be played when an external call is received. This function is called the "Advanced video door entry answering machine". The caller can thus listen to this message after ringing the bell and in her turn leave a video message with sound for a maximum duration of 20 s.

The "Advanced video door entry answering machine" function is active when the audio door entry answering machine is switched on (ON) and in the main menu of the "Video door entry unit" application the "User away" status has been set.

N.B. Since the advanced video door entry answering machine entails the caller recording a video message, it is necessary to fulfil the obligations in compliance with the current privacy and installation regulations in the countries where the product is installed.

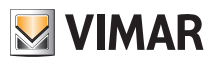

#### 3.4 User Management.

This menu is used to make the settings that enable differentiating the use of the multimedia video touch screen according to the type of user.

Touching the Users Management icon brings up the screen that enables creating different types of user with which different privileges are associated.

#### Creating users and assigning privileges can be done only by the Administrator.

Touching the **Users** icon brings up the screen that enables creating new users and editing ones already configured.

Before displaying the screen for user management, the multimedia video touch screen requests authentication by the administrator by entering name and password.

The default passwords, namely the ones to use when first switching on (that will then be subsequently able to be changed), are the following:

- Administrator password: admin

- Installer password: inst

| 14:27 <sup>martedi</sup><br>10 giugno 20 |              |              |                           |        | Impostazioni |
|------------------------------------------|--------------|--------------|---------------------------|--------|--------------|
| Generali                                 | Info Sistema | Vi           | ideoTouchScreen           |        |              |
| Rete IP Web Server Vimar                 | Data e Ora   |              | Autenticazione            |        |              |
| Videocitofonia                           | Lingua e (   |              |                           |        |              |
| Gestione utenti                          | Risparmi     | admi         | nistrator                 | -      |              |
| Aggiornamento                            | Audio        |              |                           |        |              |
|                                          |              | $\checkmark$ | 2                         | 8      |              |
|                                          |              | V            | ersione Hardware modulo 0 | 1963:5 |              |
|                                          |              |              | 💹 VIMAF                   | R      | 8            |

When creating a new user, the password that by default is assigned to this user is the name of the user. For example: a user called Mario is created; the password assigned by default will be Mario.

Touching the

icon confirms the entered password.

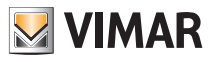

| 14:27 <sup>martedi</sup> Impostazion |          |               |   | azioni |
|--------------------------------------|----------|---------------|---|--------|
| Generali                             | Utenti   | administrator | * | *      |
| Rete IP Web Server Vimar             | Gruppi   | installer     | × | *      |
| Videocitofonia                       | Permessi | UVTS10        | × | *      |
| Gestione utenti                      |          | *             |   |        |
| Aggiornamento                        |          |               |   |        |
|                                      |          |               |   |        |
|                                      |          |               |   |        |
|                                      |          |               |   |        |
| VIMAR 4                              |          |               |   | 28     |

Touching:

changes the settings for already configured users;

deletes the selected user;

- 🔬 adds a new user.

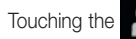

icon displays the **Settings** menu.

- Touching the **Groups** icon displays the screen that enables managing the three types of user:
- Administrator;
- Installer;
- User.

The table shown on the page alongside illustrates the three types of user and the functions associated with them; in the phase of creating users then, it will suffice to link to each one of these the privileges that you want to assign.

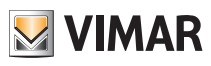

| MENU                                           | ADMINISTRATOR | INSTALLER    | STANDARD<br>USER |
|------------------------------------------------|---------------|--------------|------------------|
| GENERAL                                        | √             | $\checkmark$ | ~                |
| System info                                    | √             | $\checkmark$ | ~                |
| Date and Time                                  | √             |              |                  |
| Language and Unit of Measure-<br>ment          | $\checkmark$  |              |                  |
| Energy Saving                                  | ✓             |              |                  |
| Line Out                                       |               | $\checkmark$ |                  |
| Save-Restore Configuration                     |               | $\checkmark$ |                  |
| Log                                            |               | $\checkmark$ |                  |
| VIMAR WEB SERVER IP NETWORK                    |               | $\checkmark$ |                  |
| IP Network Parameters configuration            |               | $\checkmark$ |                  |
| Vimar Web Server configuration                 |               | $\checkmark$ |                  |
| VIDEO DOOR ENTRY                               | √             | $\checkmark$ |                  |
| Installation                                   |               | $\checkmark$ |                  |
| Ringtones                                      | √             | $\checkmark$ |                  |
| Accessory Functions                            |               | $\checkmark$ |                  |
| video cameras                                  |               | $\checkmark$ |                  |
| Intercom                                       |               | $\checkmark$ |                  |
| Door Opening                                   |               | $\checkmark$ |                  |
| Video door entry system answer-<br>ing machine | $\checkmark$  | $\checkmark$ |                  |
| USER MANAGEMENT                                | $\checkmark$  |              |                  |
| Users                                          | $\checkmark$  |              |                  |
| Groups                                         | ✓             |              |                  |
| Permissions                                    | ✓             |              |                  |
| UPDATING                                       |               | $\checkmark$ |                  |
| Operating System                               |               | $\checkmark$ |                  |
| Applications                                   |               | $\checkmark$ |                  |

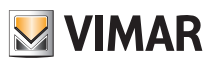

| MENU                                            | ADMINISTRATOR    | INSTALLER    | STANDARD<br>USER      |
|-------------------------------------------------|------------------|--------------|-----------------------|
| PERMISSION MANAGEMENT<br>(DEFAULT)              | (not modifiable) | $\checkmark$ | ~                     |
| Access to Home Automation<br>System Application | (not modifiable) | $\checkmark$ | ~                     |
| Access to Photo-Video Applica-<br>tion          | (not modifiable) | $\checkmark$ | ~                     |
| Access to Music Application                     | (not modifiable) | ~            | ✓                     |
| Access to Web Radio Application                 | (not modifiable) | ~            | <ul> <li>✓</li> </ul> |
| Access to Calendar Application                  | (not modifiable) | $\checkmark$ | ✓                     |
| Access to Blackboard Application                | (not modifiable) | $\checkmark$ | ✓                     |
| Access to Weather Application                   | (not modifiable) | $\checkmark$ | ✓                     |
| Access to News Application                      | (not modifiable) | $\checkmark$ | ✓                     |
| Access to Feed Reader Applica-<br>tion          | (not modifiable) | $\checkmark$ | ~                     |
| Added and change Blackboard messages            | (not modifiable) | $\checkmark$ |                       |
| Added and change Feed                           | (not modifiable) | $\checkmark$ |                       |
| Added and change News                           | (not modifiable) | ~            |                       |
| Added and change Weather location               | (not modifiable) | $\checkmark$ |                       |
| Video camera self-start                         | (not modifiable) | ✓            |                       |
| Display missed calls                            | (not modifiable) | $\checkmark$ |                       |

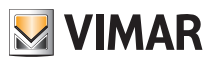

| 14:28 <sup>martedi</sup> 10 giugno 2014 Impostazioni |          |                                                                                                    |   |    |
|------------------------------------------------------|----------|----------------------------------------------------------------------------------------------------|---|----|
| Generali                                             | Utenti   | administrators                                                                                                    | * | *  |
| Rete IP Web Server Vimar                             | Gruppi   | installers                                                                                                    | * | *  |
| Videocitofonia                                       | Permessi | users                                                                                                    | * | *  |
| Gestione utenti                                      |          | *                                                                                                    |   |    |
| Aggiornamento                                        |          |                                                                                                    |   |    |
|                                                      |          |                                                                                                    |   |    |
|                                                      |          | <ul> <li>(i) Lange-lange generations and environmental elements of the processing of the processing of the processin</li></ul> |   |    |
|                                                      |          |                                                                                                    |   |    |
|                                                      |          | 🛃 VIMAR                                                                                                    |   | 23 |

Touching:

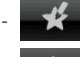

changes the settings for already configured groups;

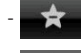

deletes the selected group;

adds a new group.

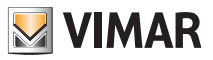

Touching the **PERMESSI** icon shows the screen that enables assigning users with the menus and applications they can access.

| 14:29 <sup>martedi</sup> Impostazio |          |                                    |              |              |  |  |  |
|-------------------------------------|----------|------------------------------------|--------------|--------------|--|--|--|
| Generali                            | Utenti   |                                    | installers   | users        |  |  |  |
| Rete IP Web Server Vimar            | Gruppi   | Accesso ad applicazione Domotica   | $\checkmark$ | $\checkmark$ |  |  |  |
| Videocitofonia                      | Permessi | Accesso ad applicazione Foto-Video | $\checkmark$ | $\checkmark$ |  |  |  |
| Gestione utenti                     |          | Accesso ad applicazione Musica     | $\checkmark$ | $\checkmark$ |  |  |  |
| Aggiornamento                       |          | Accesso ad applicazione Webradio   | $\checkmark$ | $\checkmark$ |  |  |  |
|                                     |          | Accesso ad applicazione Calendario | $\checkmark$ | $\checkmark$ |  |  |  |
|                                     |          | Accesso ad applicazione Lavagna    | $\checkmark$ | $\checkmark$ |  |  |  |
|                                     |          | Accesso ad applicazione Meteo      | $\checkmark$ | $\checkmark$ |  |  |  |
| VIMAR                               |          |                                    |              |              |  |  |  |

Touching the icon for the user and the desired application enables this user to utilize the selected function.

3.5 Updating.

When a new software update is available, the multimedia video touch screen will display the message: "Vimar application updates are available. Log in as an administrator or contact your installer to perform the installation".

This message will also be seen by the basic user, but the update can only be performed after identification as "Administrator" or "Installer".

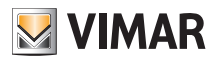

## Using files from removable media - Home automation

### 4. USING FILES FROM REMOVABLE MEDIA.

Some applications let you take files directly from the SD Card or from a USB pen drive.

If you need to explore one of these media, the system will display a file explorer that will perform this function.

The explorer will be used:

- to manage the screen saver and select the folder with the images or video;
- when asked to restore or save;
- to update the Multimedia Video Touch screen when updating via the remote server will not be possible;
- to load MP3 ringtones.

### 5. HOME AUTOMATION.

From the main menu, tapping the

icon takes you to the Home Automation System menu displaying the

screens for managing returns available via Vimar Web Server.

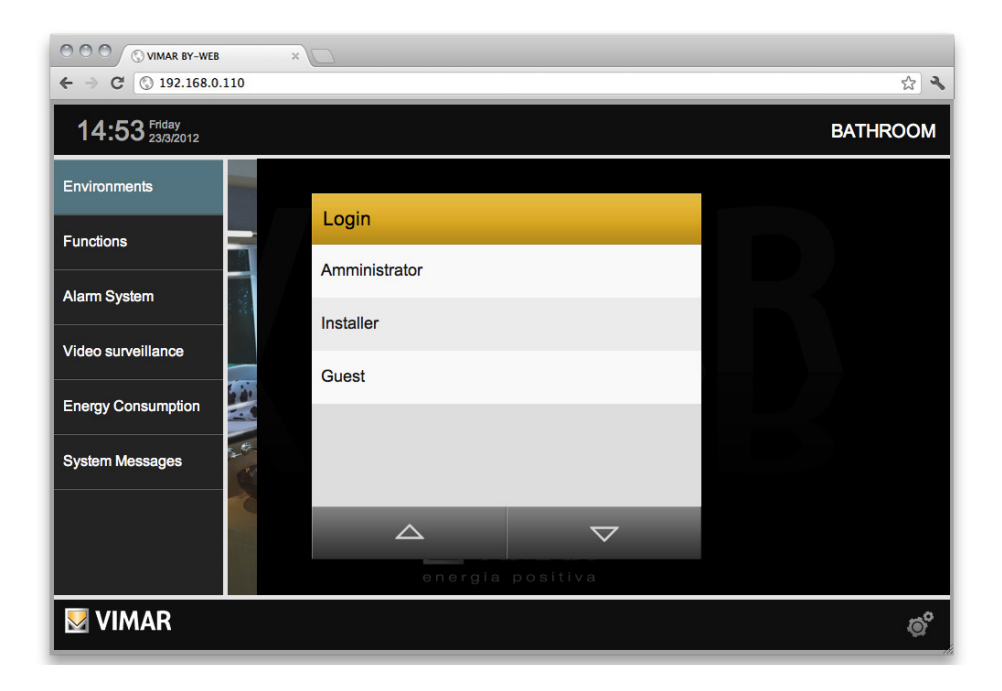

For all the details concerning automation system and intrusion detection alarm system management via the multimedia video touch screen please refer to the Vimar web server user manual.

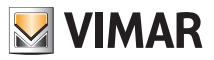

## Video door entry unit

### 6. VIDEO DOOR ENTRY UNIT.

From the main menu, touching the

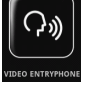

icon takes you to the Video Door Entry Unit menu.

With this menu it will be possible to view and communicate with the person that made the call and open the electrical lock, switch on the stair lights, make intercom calls with other video door entry units and audio door entry units, activate self-starts for environmental monitoring, etc.

#### 6.1 Video door entry unit with no active calls

If no calls have arrived the multimedia video touch screen will show a window more or less similar to the one below.

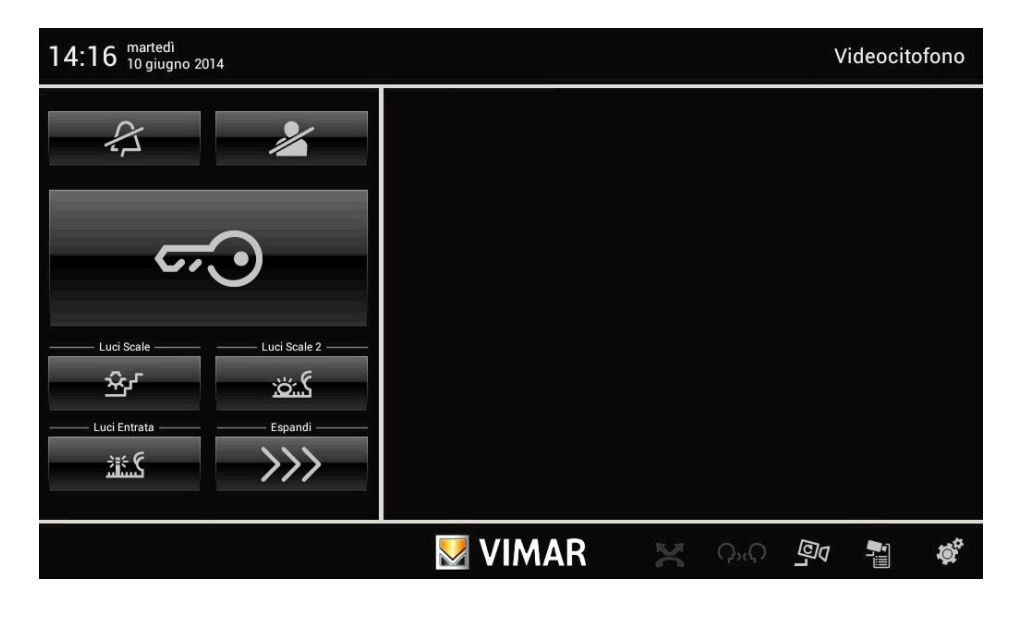

• Touching the component icon opens the

icon opens the electrical lock of the door or gate.

• Touching the \_\_\_\_\_\_ icon disables the internal ringtone and the title bar shows the "ringtone disabled" icon.

• Touching the *intermediate of the settings* icon disables the "User away" function and the title bar shows the "User away" icon. The advanced video door entry answering machine can be activated in "User Away" mode (if previously enabled in the settings).

Finally, at bottom right there are the following icons:

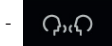

to view the icons associated with the intercom calls configured in the system.

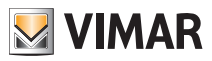

### Video door entry unit

to cyclically view the images transmitted from the video cameras (each touch changes video camera).

to view a list of configured video cameras.

#### 6.2 Video door entry unit with call in progress.

When a call is made from a speech unit (external panel, call button, etc.), the multimedia video touch screen emits an audible warning and, if there is also a video signal, the display lights up to display the person calling.

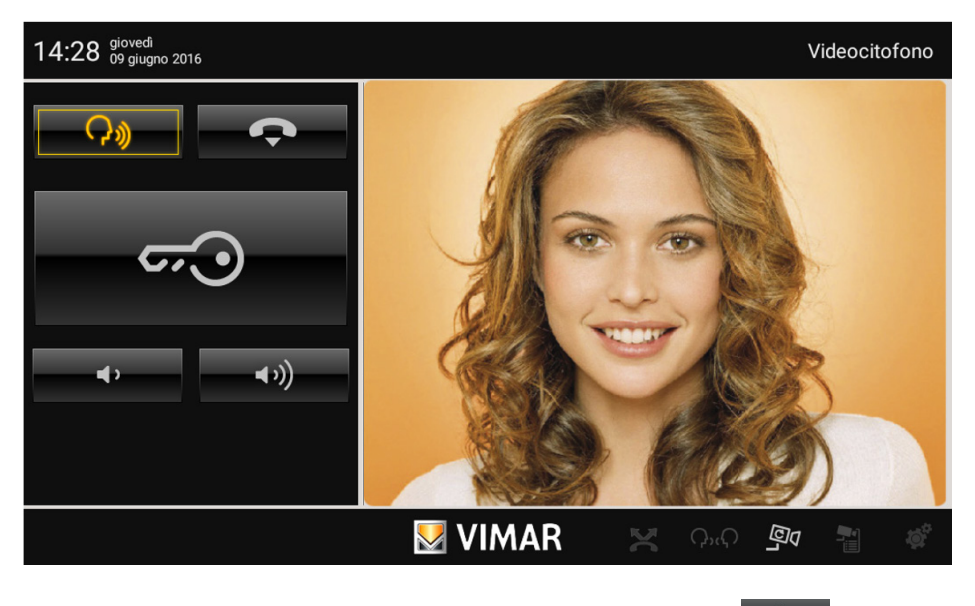

- To answer the call and communicate with the person calling it is sufficient to touch the the icon again cuts off the audio ("mute" mode)
- To break off the communication touch the

icon;

• To adjust the volume of the audio communication, touch the cursor of the scroll bar and move it to the left or to the right according to the desired level (this level is highlighted by the illumination of the bar).

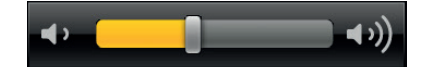

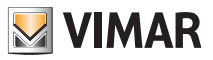

expands the screen and

### Video door entry unit

Touching theTouching the

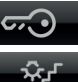

icon opens the electrical lock of the door or gate.

icon activates the associated command (for example the stairs light is turned on).

• If there is more than one icon (for example for controlling lights), touching

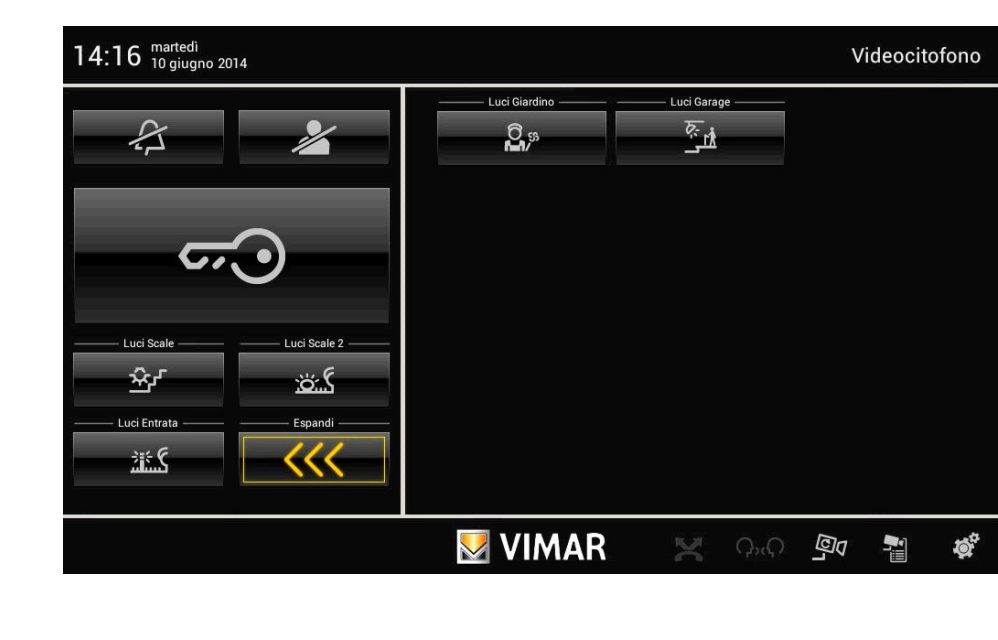

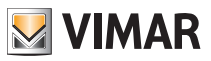

## Video door entry unit

• Touching the answering machine.

icon shows the screen with any messages recorded by the video door entry system

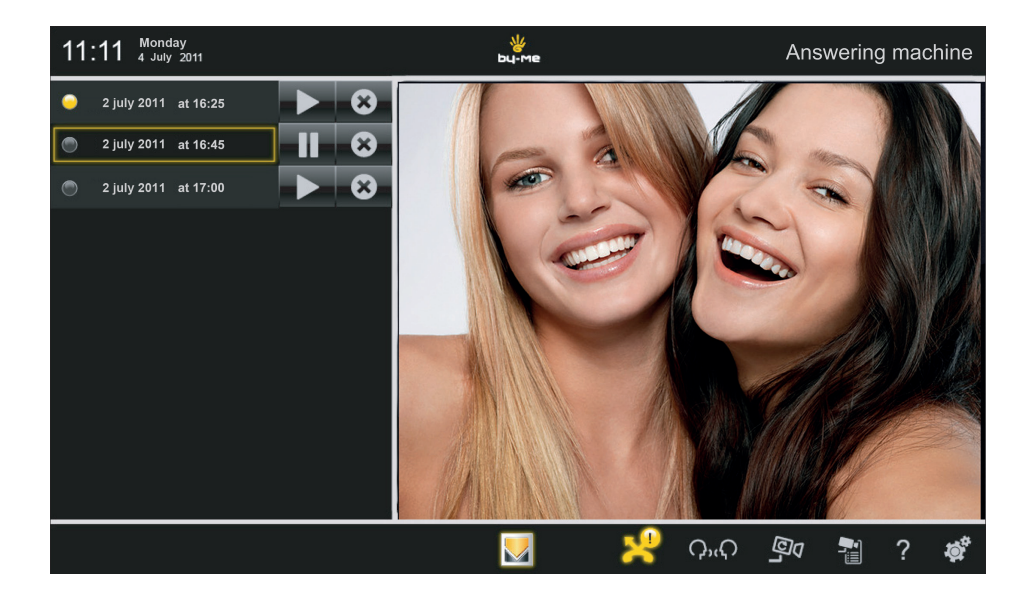

Touching the

icon displays the corresponding message.

Finally, the **S** icon enables deleting the corresponding message.

The recorded messages are saved to the SD card (if there is one and if this function has been set).

Without an SD card, the multimedia video touch screen enables recording a single video door entry message that is then overwritten by the next one.

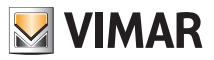

### Video cameras

### 7. VIDEO CAMERAS.

From the main menu, touch the

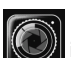

icon (where present) to access the Video cameras menu.

This menu can be used to view the images transmitted by all cameras integrated into the home automation system (video door entry system, external video cameras, IP video cameras, etc.).

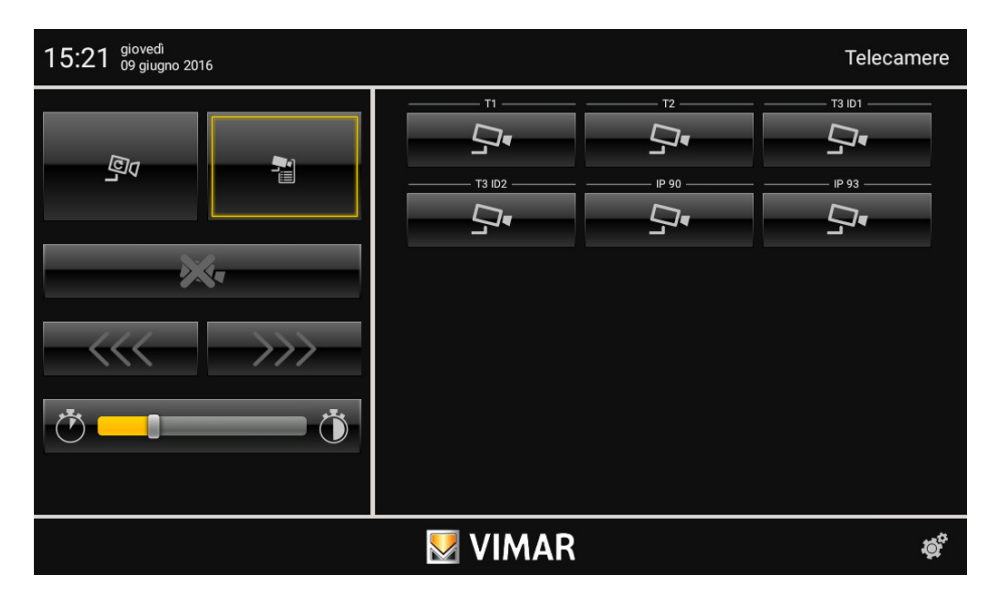

• To adjust the period of time after which the display moves on to the next video camera, touch the cursor scroll bar cursor and move it to the desired duration (in seconds).

The viewing time is also shown through the illumination of the bar.

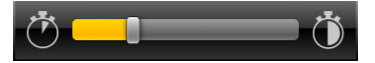

#### 7.1 Viewing the video camera list.

Ì

Touch the

icon to view the list of all video cameras in the home automation system.

• Touch the icon associated with the desired video camera (for example, sinages.

) to view the corresponding

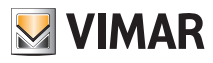

### Video cameras

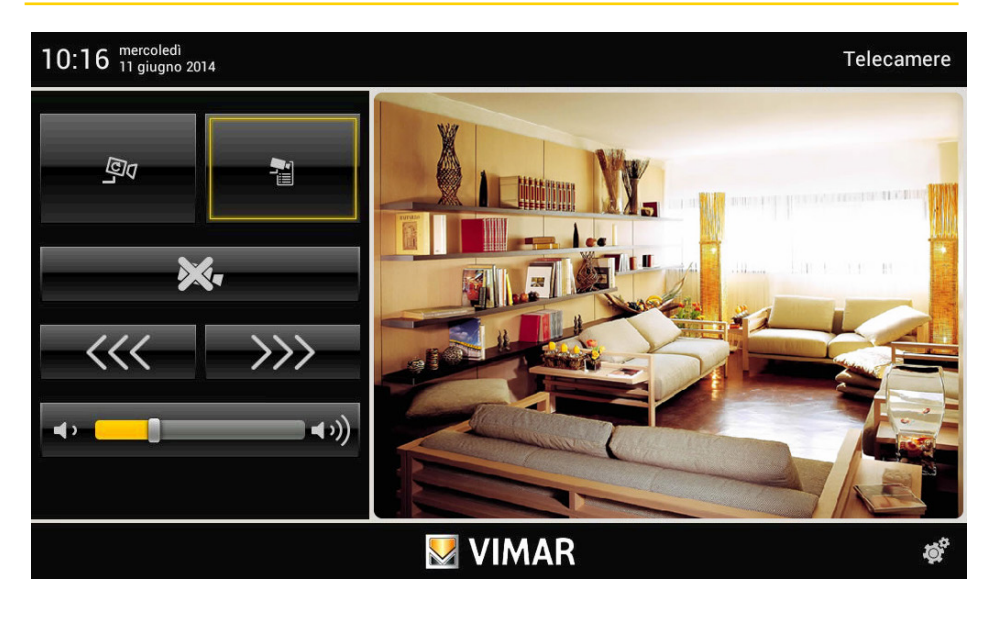

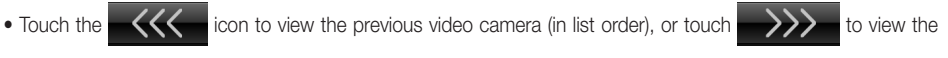

next video camera.

• To adjust the audio volume of the camera (when the camera makes it available), touch the cursor of the scroll bar and move it to the left or to the right according to the required level (this level is highlighted by the illumination of the bar).

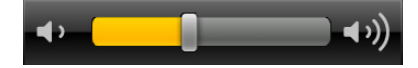

• Touch the

icon to view the list of video cameras again (see figure opposite).

#### 7.2 Cyclical viewing of video cameras.

• Touch the *system* icon to automatically display (in list order) all video cameras within the home automation system.

The images from each video camera will be displayed for a set period of time, after which the system automatically moves on to the next video camera.

Once the last camera in the list has been shown, the display will begin again from the beginning.

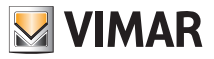

### Video cameras

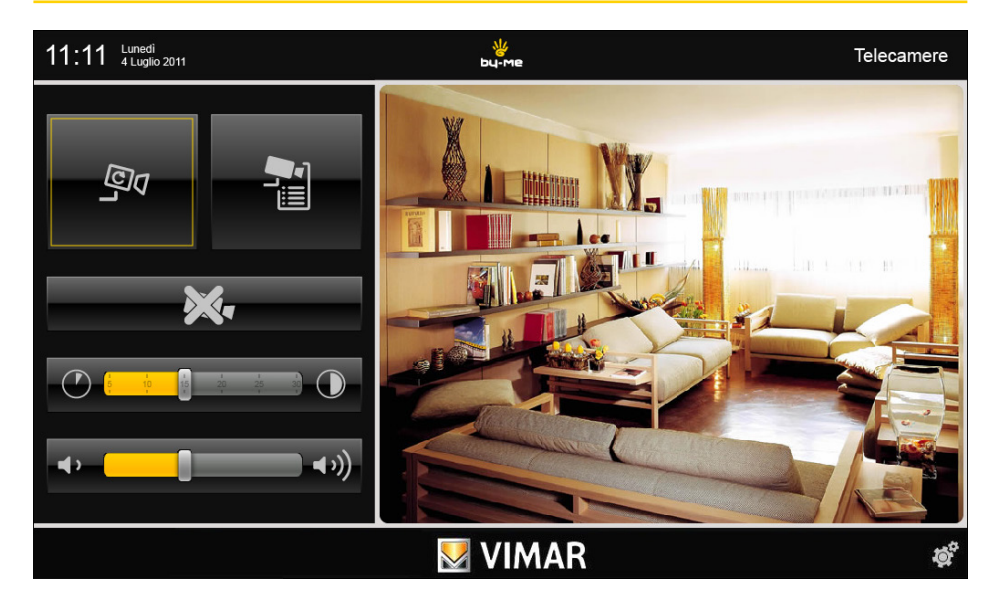

• To adjust the period of time after which the display moves on to the next video camera, touch the cursor scroll bar cursor and move it to the desired duration (in seconds).

The viewing time is also shown through the illumination of the bar.

• To adjust the audio volume of the selected video camera, touch the scroll bar cursor and move it to the left or to the right depending on the desired level (this level is highlighted by the illumination of the bar).

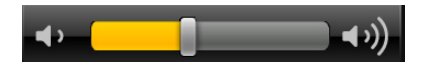

• Touch the icon to view the list of video cameras again (see figure on page 26).

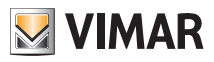

### 8. BLACKBOARD

The "Blackboard" application enables writing notes, recording audio messages, or making graphic notes with actual drawings.

From the main menu, touching the

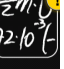

icon takes you to the Blackboard menu.

| 13:38 Wednesday | 2 | ₩<br>Ьц-ме |       |     | Μ     | essage E | Board |
|-----------------|---|------------|-------|-----|-------|----------|-------|
| 🔊 New Note      |   | Enter      | title |     |       |          |       |
| 🖉 Haloa         |   |            |       |     |       |          |       |
|                 |   | Audio      | Text  | Gra | phics |          |       |
|                 |   |            |       |     |       |          |       |
|                 |   |            |       |     |       |          |       |
|                 |   |            |       |     |       |          |       |
|                 |   |            |       |     |       |          |       |
|                 |   |            |       |     |       |          |       |
|                 |   |            |       |     | * +   | ?        | ţ,    |

The Blackboard window, on the left, will show a list of the existing messages marked by a ball that indicates the type of note and whether the note has been read or not (yellow/grey in colour).

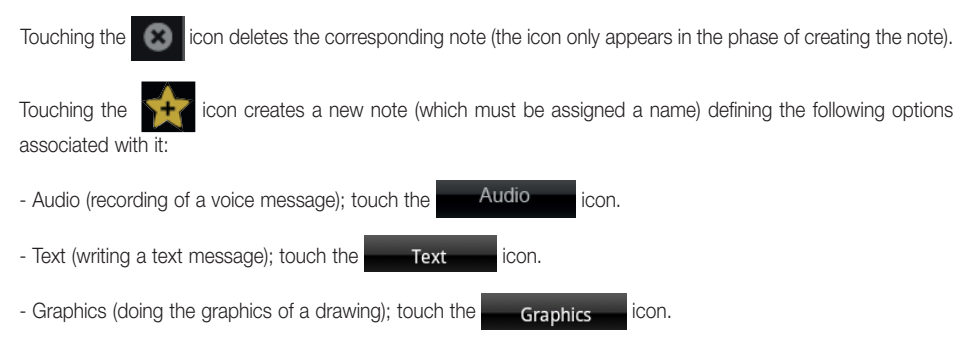

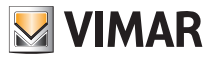

• Audio.

| 13:39 Wednesday | bu-me | Message Board                           |
|-----------------|-------|-----------------------------------------|
| 🔗 New Note      |       |                                         |
| 🔊 Haloa         |       | • • • • • • • • • • • • • • • • • • • • |
|                 |       |                                         |
|                 |       |                                         |
|                 |       |                                         |
|                 |       |                                         |
|                 |       |                                         |
|                 |       |                                         |
|                 |       | 📕 🛧 🛧 ? 💣                               |

#### Touch the icons:

- to start recording the message (maximum length 2 minutes);
- to listen to the recorded message;
- to temporarily stop recording/listening to the message;
- to end recording/listening to the message.

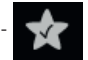

to save the recorded message.

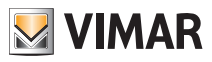

• Text.

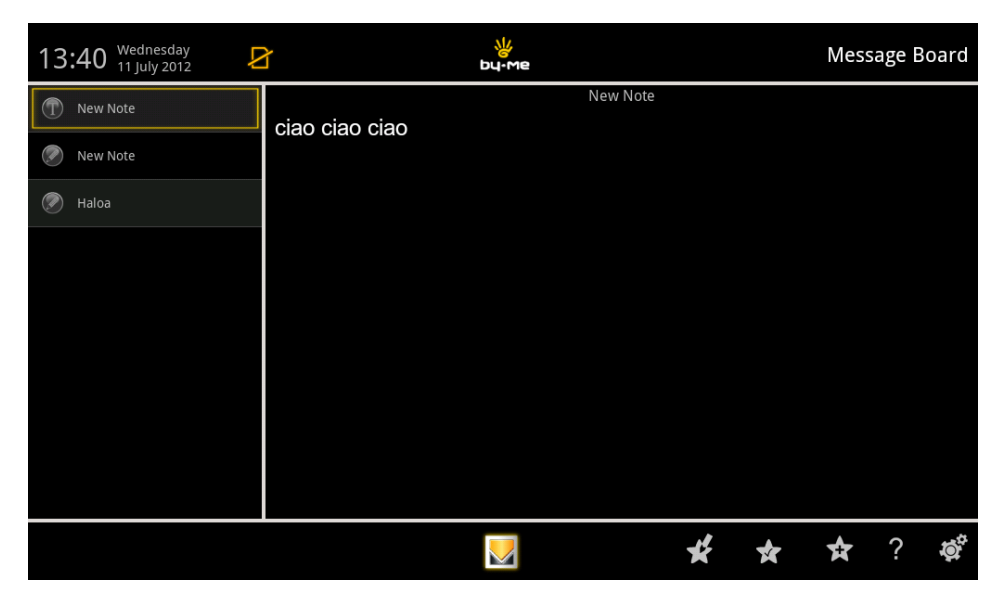

With the <u>at <u>a</u> <u>sens</u> <u>serif</u> <u>Artel</u> icons it will be possible to choose the type of font and the body of the character with which to write the text message.</u>

Touching the

icon creates a new note.

Touching the

icon saves the note.

Touching the

icon manages the notes shown in the list on the left (move, delete and edit).

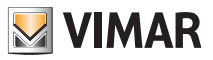

· Graphics.

| 13:46 Wednesday                                                                 | bu-me     | Message Board |
|---------------------------------------------------------------------------------|-----------|---------------|
| <ul> <li>new txt</li> <li>new paint</li> <li>New Note</li> <li>Haloa</li> </ul> | new paint |               |
|                                                                                 | M         | 🛧 ? 🕸         |

0 555 icons it will be possible to choose the type and the With the thickness of the stroke, its colour and if necessary an eraser to delete what has been drawn.

After choosing the stroke and colour you do the drawing on the display using the finger of a hand.

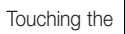

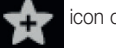

icon creates a new note.

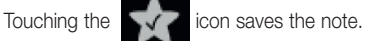

Touching the

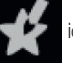

icon manages the notes shown in the list on the left (move, delete and edit).

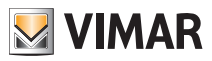

## Photo/Video

### 9. PHOTO/VIDEO.

This menu enables loading and viewing images and video on the multimedia video touch screen.

From the main menu, touching the

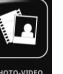

icon takes you to the Photo/Video application.

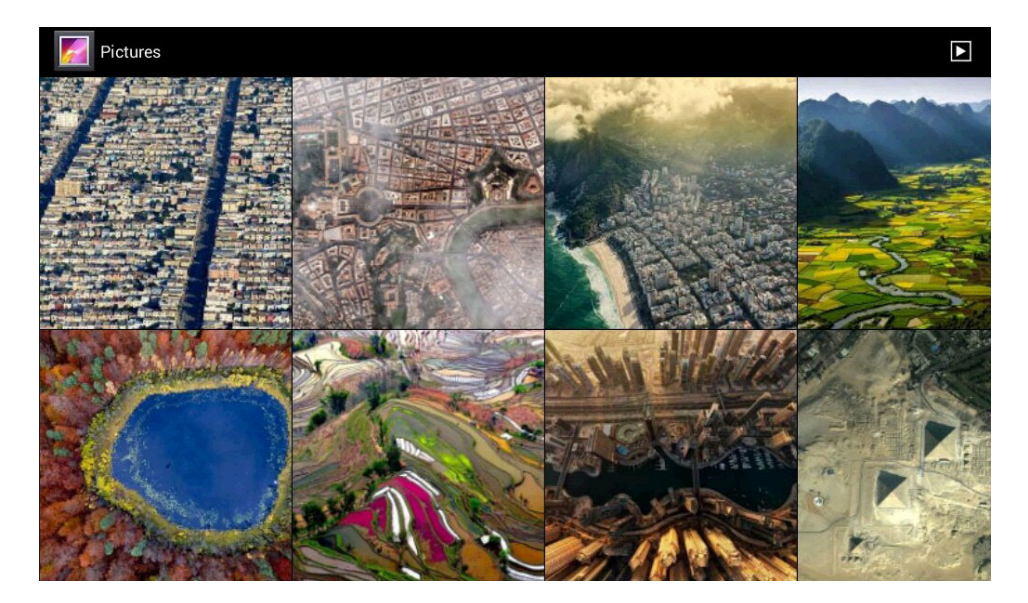

**N.B.** The above images are merely explanatory as the display depends on what the user loads on the SD Card and/or USB pen drive.

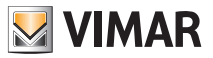

### Web Radio

#### 10. WEB RADIO.

This menu is used to find, select and save the desired radio station (web radios all over the world) on the multimedia video touch screen.

On starting the application will display the various categories of radios on the network; to find a specific station use the "Find" icon.

After finding the desired radio station simply touch it to start it playing.

To add the radio to your favourites touch the heart-shaped icon.

From the main menu, touching the

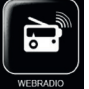

icon takes you to the Web Radio menu.

| 0       |             | 14:10  |
|---------|-------------|--------|
| tun     | ein         | ۹      |
|         | My Presets  | Browse |
| $\odot$ | Local Radio |        |
| Reco    | mmended     |        |
| 1       | Music       |        |
| Ļ       | Talk        |        |
| Ţ       | Sports      |        |
| No.     | By Location |        |
| -       | By Language |        |

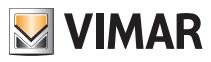

## Web Radio

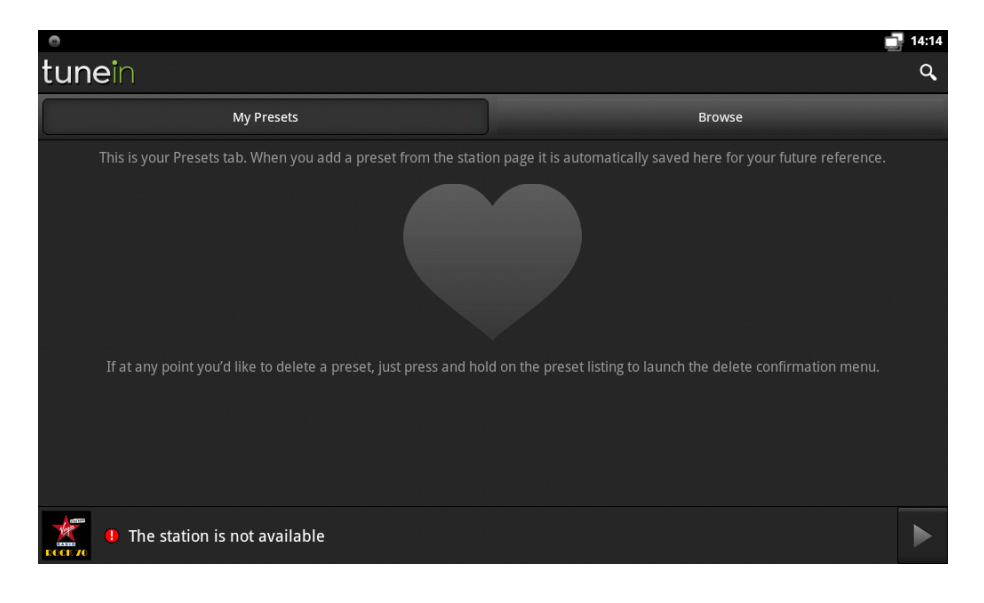

| •                                      | 14:15  |
|----------------------------------------|--------|
| tunein                                 | ۹      |
| My Presets                             | Browse |
| 95.5   RAI Radio 3 (Classical)         | •      |
| (DEF) 89.3   Radio Deejay (Top 40-Pop) | •      |
| Con parole mie                         | •      |
| 101.7   m2o (Electronic-Dance)         | •      |
|                                        |        |
| • The station is not available         | ►      |
|                                        |        |

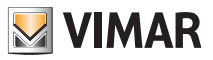

### Music

### 11. MUSIC.

This menu is used for loading and listening to audio files on the multimedia video touch screen.

From the main menu, touching the

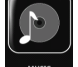

icon takes you to the Music menu.

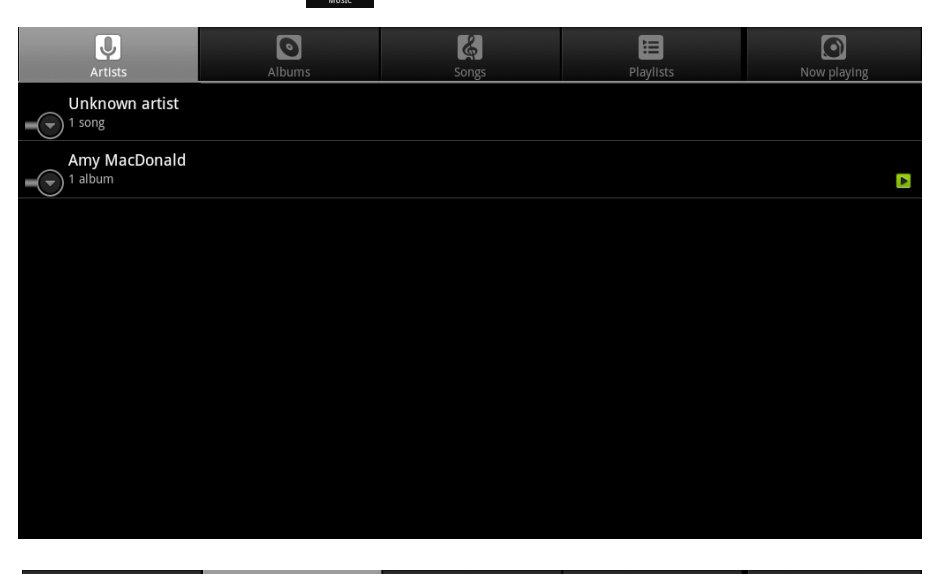

|   | Artists                           | Albums | Songs | Playlists | Now playing |
|---|-----------------------------------|--------|-------|-----------|-------------|
| • | <b>sdcard</b><br>Unknown artist   |        |       |           |             |
| 0 | This Is The Life<br>Amy MacDonald |        |       |           | Þ           |
|   |                                   |        |       |           |             |
|   |                                   |        |       |           |             |
|   |                                   |        |       |           |             |
|   |                                   |        |       |           |             |
|   |                                   |        |       |           |             |
|   |                                   |        |       |           |             |

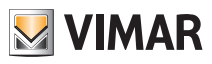

### Music

| Artists                                 | Albums | Songs | Playlists | Now playing |
|-----------------------------------------|--------|-------|-----------|-------------|
| Barrowland Ballroom<br>Amy MacDonald    |        |       |           | 3:54        |
| Caledonia [Hidden Trac<br>Amy MacDonald | k]     |       |           | 2:00        |
| Footballer's Wife<br>Amy MacDonald      |        |       |           | 5:02        |
| <b>L.A.</b><br>Amy MacDonald            |        |       |           | 4:03        |
| Let's Start A Band<br>Amy MacDonald     |        |       |           | 4:01        |
| Mr. Rock And Roll<br>Amy MacDonald      |        |       |           |             |
| Poison Prince<br>Amy MacDonald          |        |       |           |             |
| <b>rec</b><br>Unknown artist            |        |       |           | 0:08        |

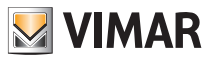

### Weather

#### 12. WEATHER.

This menu can be used to consult the web page providing weather forecasts for all cities throughout the world, in particular:

- Current conditions, updated every 3 hours
- 10-day weather forecast
- Forecast updated every 3 hours for each of the 10 days in the above category

From the main menu, touch the

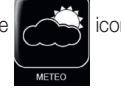

icon to access the Weather menu.

• Touch the icon for the desired city to view the corresponding weather forecasts (current day, next 10 days and a detailed breakdown).

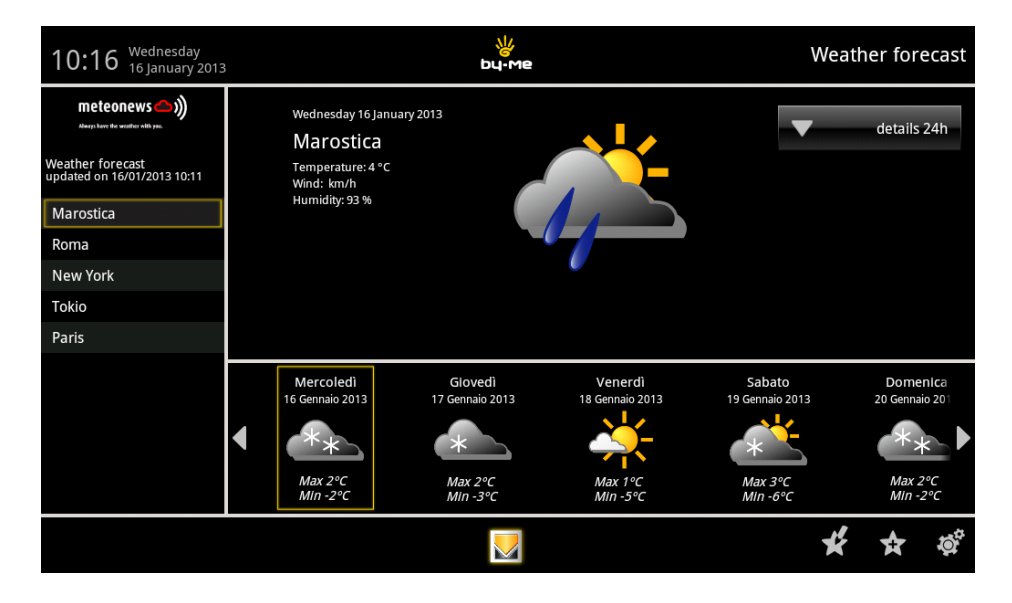

• Touch the icon corresponding to the desired day (for example, temperature, wind speed, humidity, etc.).

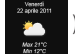

) to view the relative forecasts (weather,

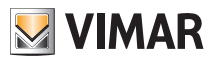

## Weather

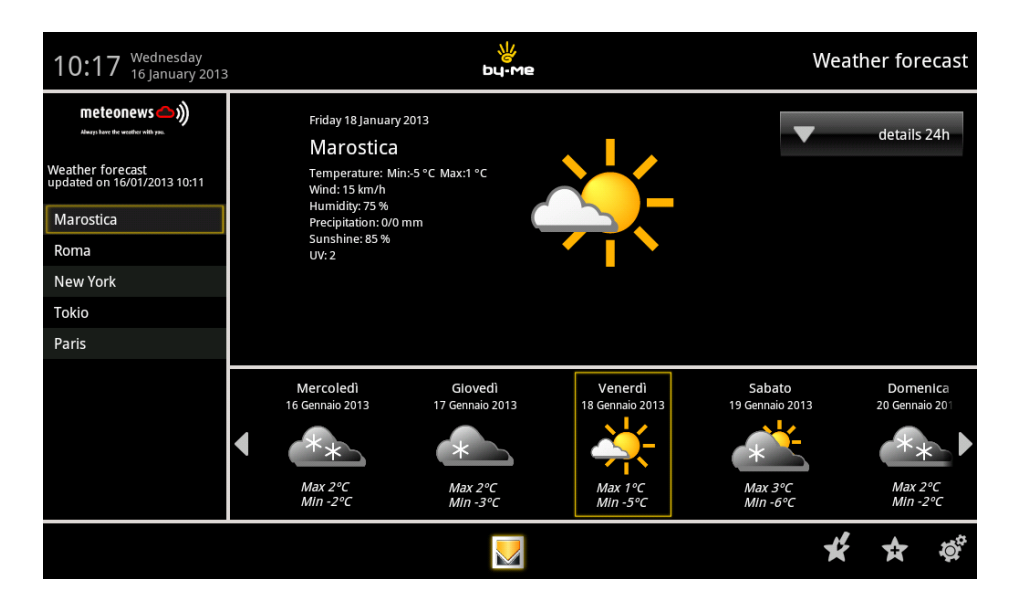

• Touch the \_\_\_\_\_ dettaglio 24h icon to view the weather forecast in intervals of 3 hours for the selected day.

| 10:18 Wednesday<br>16 January 2013                  | <b>у</b><br>₃ <b>b</b> ц∙ме  |          |                                                     |          |                                                              | V        | Veather                | forecast |                               |
|-----------------------------------------------------|------------------------------|----------|-----------------------------------------------------|----------|--------------------------------------------------------------|----------|------------------------|----------|-------------------------------|
| meteonews ()))<br>Abwys: have the weather with yes. |                              |          |                                                     |          |                                                              |          |                        | de       | tails 24h                     |
| Weather forecast                                    |                              | 03:00    | 06:00                                               | 09:00    | 12:00                                                        | 15:00    | 18:00                  | 21:00    | 00:00                         |
| Marostica                                           | Weather forecast             |          | **                                                  | **       | **                                                           | **       | **                     |          | **                            |
| Roma                                                | Temperature                  | 1 °C     | 1 °C                                                | 0°C      | 2 °C                                                         | 1 °C     | 1 °C                   | 0 °C     | -1 °C                         |
|                                                     | Wind                         | 10 km/h  | 10 km/h                                             | 10 km/h  | 10 km/h 🔪                                                    | 10 km/h  | 10 km/h 🔪              | 10 km/h  | 10 km/h                       |
| New York                                            | Sunshine                     | 0%       | 0 %                                                 | 0 %      | 0 %                                                          | 0%       | 0%                     | 0%       | 0%                            |
| Tokio                                               | UV                           | 85.06    | 85.06                                               | 85.06    | 85.06                                                        | 80.%     | 80.%                   | 85.06    | 85.06                         |
| Paris                                               | Precipitation                | 0 - 1 mm | 0 - 3 mm                                            | 0 - 5 mm | 0 - 3 mm                                                     | 0 - 3 mm | 0 - 3 mm               | 0 - 3 mm | 0 - 3 mm                      |
|                                                     | Mercoledi<br>16 Gennaio 2013 | 17 (     | Glovedì<br>Gennaio 2013<br>*<br>Max 2°C<br>Min -3°C | 18 0     | Venerdì<br>Gennaio 2013<br>Veneration<br>Max 1°C<br>Min -5°C | 19       | Sabato<br>Gennaio 2013 | 20       | oomenica<br>Gennaio 20<br>*** |
|                                                     |                              |          |                                                     |          |                                                              |          |                        | * *      | <b>1</b>                      |

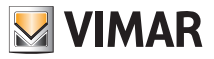

### Weather

• Touch the control icon to manage your favourites (move or delete).

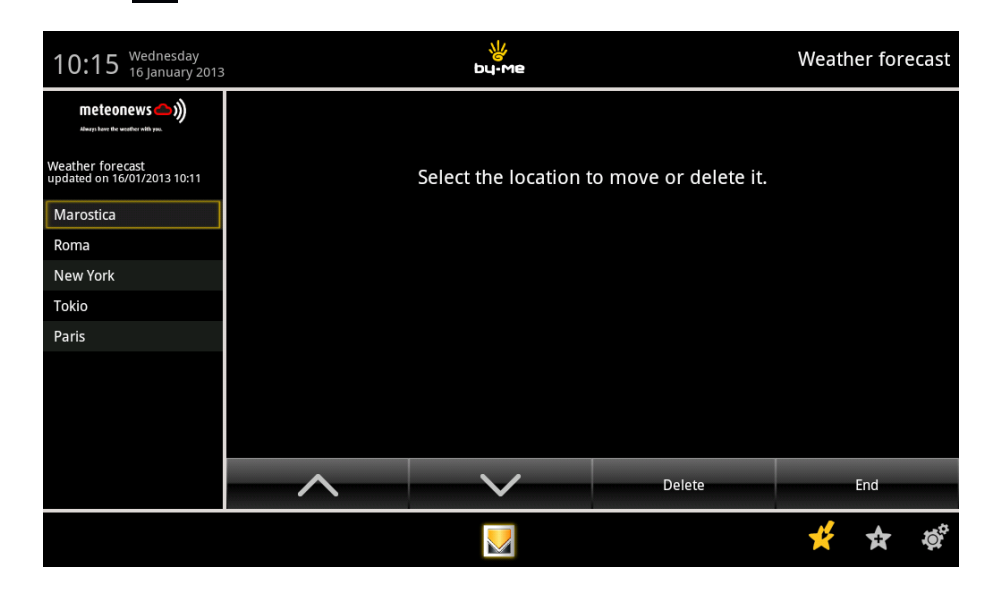

• Touch the icon to add a new town to the list of favourites shown on the left. -

| 10:17 Wednesday<br>16 January 2013              |                   | t                     | ₩<br>uu-me               |                | Weath           | er forecast                |
|-------------------------------------------------|-------------------|-----------------------|--------------------------|----------------|-----------------|----------------------------|
| meteonews ()))                                  | Wednesd           | ay 16 January 2013    |                          |                | ▼               | details 24h                |
| Weather forecast<br>updated on 16/01/2013 10:11 |                   | Searc                 | h Location               |                |                 |                            |
| Marostica                                       |                   |                       |                          |                |                 |                            |
| Roma                                            |                   |                       |                          |                |                 |                            |
| New York                                        |                   |                       |                          |                |                 |                            |
| Tokio                                           |                   |                       |                          |                |                 |                            |
| Paris                                           |                   |                       |                          |                |                 |                            |
|                                                 |                   |                       |                          |                | ato<br>iio 2013 | Domenica<br>20 Gennaio 201 |
|                                                 | <                 | Search                | End                      |                | <u>-</u>        | **                         |
|                                                 | Max 2°<br>Min -2° | C Max 2°<br>C Min -3' | C Max 1°C<br>PC Min -5°C | Max .<br>Min - | 3°C<br>-6°C     | Max 2°C<br>MIn -2°C        |
|                                                 |                   |                       |                          |                | ¥               | 🛧 🔯                        |

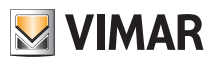

## **Feed Reader**

### 13. FEED READER.

The Feed Reader enables collecting web updates (such as newsletters) like news headlines, blogs and podcasts to which you have subscribed, in a single place so as to make reading easier.

The Feed Reader reduces the time and the operations necessary to regularly follow website updates and enable creating a single place for information (basically "personal news").

After subscribing to a Feed, an aggregator is able to monitor new content at the frequency defined by the user and retrieve the update.

From the main menu, touching the

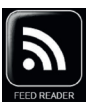

icon takes you to the Feed Reader.

| 14:27 Wednesday 11 July 2012 |                                                       | bu-me                                                                                                    |                                                                                                    | Feed Reader                                                                                  |
|------------------------------|-------------------------------------------------------|----------------------------------------------------------------------------------------------------|----------------------------------------------------------------------------------------------------|----------------------------------------------------------------------------------------------|
| Apple hot                    | Foster the People Pumps<br>Up with Logic Pro          | It Costs Just \$1.36 a Year to<br>Tue, 26 Jun 2012 13:57:32 PDT                                                                                                    | Charge an iPad                                                                                                    |                                                                                              |
|                              | It Costs Just \$1.36 a Year to<br>Charge an iPad      | Associated Press writer Jonathan Fahey repo<br>Institute study to determine how much ene<br>not much," writes Fahey, noting that "the an<br>adds: "If people are using IPads instead of | rts the results of an Electr<br>gy an IPad consumes In a<br>nual cost to charge an IPac<br>televisions to play video g | 'ic Power Research<br>year. "The answer:<br>I is just \$1.36." He<br>ames, or ditching their |
|                              | MacBook Pro with Retina<br>Display Named Editors' Cho | desktop computers for IPads, the shift to tal<br>consumption."                                                                                                    | olets could mean lower ov                                                                                              | erall power                                                                                  |
|                              | Apple Introduces All-New<br>MacBook Pro with Retina D |                                                                                                    |                                                                                                    |                                                                                              |
|                              | Apple Updates MacBook Air<br>and Current Generation M |                                                                                                    |                                                                                                    |                                                                                              |
|                              | Mountain Lion Available in<br>July From Mac App Store |                                                                                                    |                                                                                                    |                                                                                              |
|                              | Apple Previews IOS 6                                  |                                                                                                    |                                                                                                    |                                                                                              |
|                              |                                                       | د) 🔰                                                                                                    | * *                                                                                                    | 🛉 ? 👳                                                                                        |

- Touching the 📢 icon updates the Feed.

• Touching the condisplays your list of Feeds.

- icon manages the Feeds in the list (move, delete and edit the URL of the Feed). Touching the
- Touching the 🙀 icon adds a new Feed to the list shown on the left.

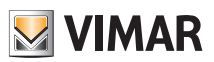

### **Feed Reader**

| 14:27 Wednesday |                                                       | <del>у</del><br>bu-ме                                                                                                    |                                                                                                    |         |       | Fe                       | eed Re                                            | ader                              |
|-----------------|-------------------------------------------------------|----------------------------------------------------------------------------------------------------|----------------------------------------------------------------------------------------------------|---------|-------|--------------------------|---------------------------------------------------|-----------------------------------|
| Apple hot       | Foster the People Pumps<br>Up with Logic Pro          | Mountain Lion Availabl<br>Mon, 11 Jun 2012 17:50:28 PDT                                                                                                    | e in Jul                                                                                                    | ly Fron | n Mac | App St                   | ore                                               |                                   |
|                 | It Costs Just \$1.36 a Year to<br>Charge an IPad      | Apple today announced that OS X Mo<br>most advanced desktop operating sy<br>more than 200 innovative features,<br>system-wide sharing, Facebook integ                                                                                                    | today announced that OS X Mountain Lion, the ninth major release of the world's<br>dyanced desktop operating system, will be available in July. Mountain Lion introduces<br>than 200 innovative features, including the new Messages app, Notification Center,<br>awdre sharing: Earebook internation Dirictation, Rower, Sian, AirPlaw Mircoring, Camp |         |       |                          |                                                   |                                   |
|                 | MacBook Pro with Retina<br>Display Named Editors' Cho | System-inde sharing raceowin mega double production, roller vap, an mag<br>Center, and the enhanced security of Gatekeeper. With icloud built into<br>OS X, Mountain Lion makes it easier than ever to keep your content up to<br>UVS. The OS X Mountain Lion will be available in July from the Mac A<br>(US). The OS X Mountain Lion Ub-to-Date upgrade is available at no addit |                                                                                                    |         |       |                          | foundatic<br>ite across<br>Store for<br>al charge | n of<br>all<br>\$19.99<br>via the |
|                 | Apple Introduces All-New<br>MacBook Pro with Retina D | Mac App Store to all customers who purchased a qualifying new Ma<br>an Apple Authorized Reseller on or after June 11, 2012.                                                                                                    |                                                                                                    |         |       | Mac system from Apple or |                                                   |                                   |
|                 | Apple Updates MacBook Air<br>and Current Generation M |                                                                                                    |                                                                                                    |         |       |                          |                                                   |                                   |
|                 | Mountain Lion Available in<br>July From Mac App Store |                                                                                                    |                                                                                                    |         |       |                          |                                                   |                                   |
|                 | Apple Previews IOS 6                                  |                                                                                                    |                                                                                                    |         |       |                          |                                                   |                                   |
|                 |                                                       |                                                                                                    |                                                                                                    |         |       |                          |                                                   |                                   |
|                 |                                                       |                                                                                                    | t)                                                                                                    | ¥       | ☆     | *                        | ?                                                 | ġ.                                |

| 14:28 Wednesday 11 July 2012 | bu-me |                |                  |           |             |   |     | Feed Reader |  |  |  |  |
|------------------------------|-------|----------------|------------------|-----------|-------------|---|-----|-------------|--|--|--|--|
| Apple hot                    |       | select the sou | urce to move, ed | it or del | ete it      |   |     |             |  |  |  |  |
|                              | Title | e:             | _                |           |             |   |     |             |  |  |  |  |
|                              |       |                |                  |           |             |   |     |             |  |  |  |  |
|                              | URI   | :              | _                | _         |             |   |     |             |  |  |  |  |
|                              |       | _              |                  |           |             |   |     |             |  |  |  |  |
|                              |       |                |                  |           |             |   |     |             |  |  |  |  |
|                              | ~     | $\sim$         | Delete           | Save Moo  | difications |   | End |             |  |  |  |  |
|                              |       |                |                  | ¥         | ☆ `         | * | ?   | <b>Ö</b>    |  |  |  |  |

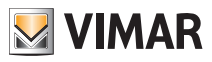

## Calculator

### 14. CALCULATOR.

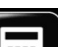

From the main menu, touch the mode.

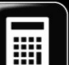

icon to view the calculator, which can be used in traditional or scientific

| • | 123+456 |   |   |   |   |  |  |  |
|---|---------|---|---|---|---|--|--|--|
| 7 | 8       | 9 | ( | ) | × |  |  |  |
| 4 | 5       | 6 | • | ÷ | - |  |  |  |
| 1 | 2       | 3 | 0 | = | + |  |  |  |

| •   |     | 12  | 23+456 | CANC         |
|-----|-----|-----|--------|--------------|
| sin | cos | tan | π      | !            |
| In  | log | Е   | Λ      | $\checkmark$ |

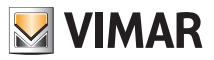

## Calendar

### 15. CALENDAR.

This menu enables viewing the current calendar setting various view modes (monthly, weekly, etc.)

From the main menu, touching the

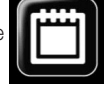

icon takes you to the Calendar.

| 33  | Settima | ina 🖌  |        |        |               |        |        |             |    |     | 1  | 1 00 | GGI | `■_+ |
|-----|---------|--------|--------|--------|---------------|--------|--------|-------------|----|-----|----|------|-----|------|
| giu | gno 201 | 4      |        |        |               |        |        |             |    | aiu |    | 014  |     |      |
|     | LUN 9   | mar 10 | MER 11 | gio 12 | <b>VEN 13</b> | SAB 14 | DOM 15 | L           | М  | M   | G  | V    | S   | D    |
| 09  |         |        |        |        |               |        |        | 26          | 27 | 28  | 29 | 30   | 31  | 1    |
|     |         |        |        |        |               |        |        | 2           | 3  | 4   | 5  | 6    | 7   | 8    |
| 10  |         |        |        |        |               |        |        | 9           | 10 | 11  | 12 | 13   | 14  | 15   |
|     |         | -      |        |        |               |        |        | 16          | 17 | 18  | 19 | 20   | 21  | 22   |
| 11  |         |        |        |        |               |        |        | 23          | 24 | 25  | 26 | 27   | 28  | 29   |
|     |         |        |        |        |               |        |        | 30          | 1  | 2   | 3  | 4    | 5   | 6    |
| 12  |         |        |        |        |               |        |        |             | -  | -   |    |      |     |      |
|     |         |        |        |        |               |        |        | avvenimento |    |     |    |      |     |      |
| 13  |         |        |        |        |               |        |        |             |    |     |    |      |     |      |
|     |         |        |        |        |               |        |        |             |    |     |    |      |     |      |
| 14  |         |        |        |        |               |        |        |             |    |     |    |      |     |      |
| 14  |         |        |        |        |               |        |        |             |    |     |    |      |     |      |
|     |         |        |        |        |               |        |        |             |    |     |    |      |     |      |

Touch the desired day to view/edit/add any notes, memos, etc. distributed over a 24 h period.

### 16. CLEANING THE MULTIMEDIA VIDEO TOUCH SCREEN.

Periodically clean the multimedia video touch screen with a soft, dry cloth. Do not use any solvents or detergents.

### 17. REGULATORY COMPLIANCE.

LV directive. EMC directive. Standards EN 60950-1, EN 61000-6-1, EN 61000-6-3.

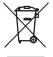

#### WEEE - Information for users

If the crossed-out bin symbol appears on the equipment or packaging, this means the product must not be included with other general waste at the end of its working life. The user must take the worn product to a sorted waste center, or return it to the retailer when purchasing a new one. Products for disposal can be consigned free of charge (without any new purchase obligation) to retailers with a sales area of at least 400 m<sup>2</sup>, if they measure less than 25 cm. An efficient sorted waste collection for the environmentally friendly disposal of the used device, or its subsequent recycling, helps avoid the potential negative effects on the environment and people's health, and encourages the re-use and/or recycling of the construction materials.

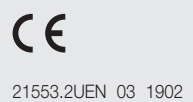

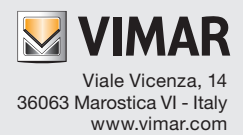